三光保育園 各種お申込み インターネットからの申込み方法のご案内

## 事前に準備していただくもの

# ①インターネットに接続できるパソコン、 スマートフォン、タブレット

#### ②園から配布されたあなたのログインID、パスワード

・・・ご利用可能ブラウザ・・・
 Internet Explorer 9.0以上
 Google Chrome 最新バージョン
 Safari 5.0以上
 Fire Fox 30以上
 \*上記に記載のバージョンは推奨するものであり、
 ー部の端末やバージョンによっては正常に動作しない場合もございます。

Webサイトの開き方

各種お申込み 専用Webサイト

### https://sanko.k-rara.net/ict/

※検索キーワード欄に入力してもサイトは開きません。 ご注意ください。

| + ttps://sanko.k-rara.net/ict/                    | ,P + → X 🥝                                                      |
|---------------------------------------------------|-----------------------------------------------------------------|
| インターネット画面のこの部分<br>に上のアドレスを入力すると<br>専用Webサイトが開きます。 | ー度入力して開いたら、ブック<br>マークに保存したり、ショート<br>カットを作成すると、毎回入力<br>しなくて済みます。 |

## —— 目 次 ——

| ①メニュー選択・・・                   | • • • • | • | • • | • | • 3 |
|------------------------------|---------|---|-----|---|-----|
| ②欠席の申込み・・・                   | • • • • | • | • • | • | • 4 |
| ③遅刻・早退・送迎時<br>延長保育の申し込み      | 間の変更    | Ε | • • | • | • 7 |
| <ul><li>④ご利用設定・・・・</li></ul> | • • • • | • | • • | • | 10  |

## 申込み締切時間

当日の欠席、遅刻の連絡・・・・・・当日 9:3 0まで

延長保育、送迎降園時間の変更・・当日13:00まで ※画面でお申し込みができない場合、若しくは約束の時間を

過ぎた場合及び直近の変更は園まで直接ご連絡ください。

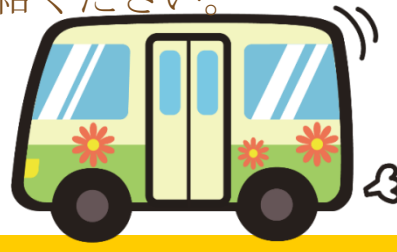

## 1. メニュー選択

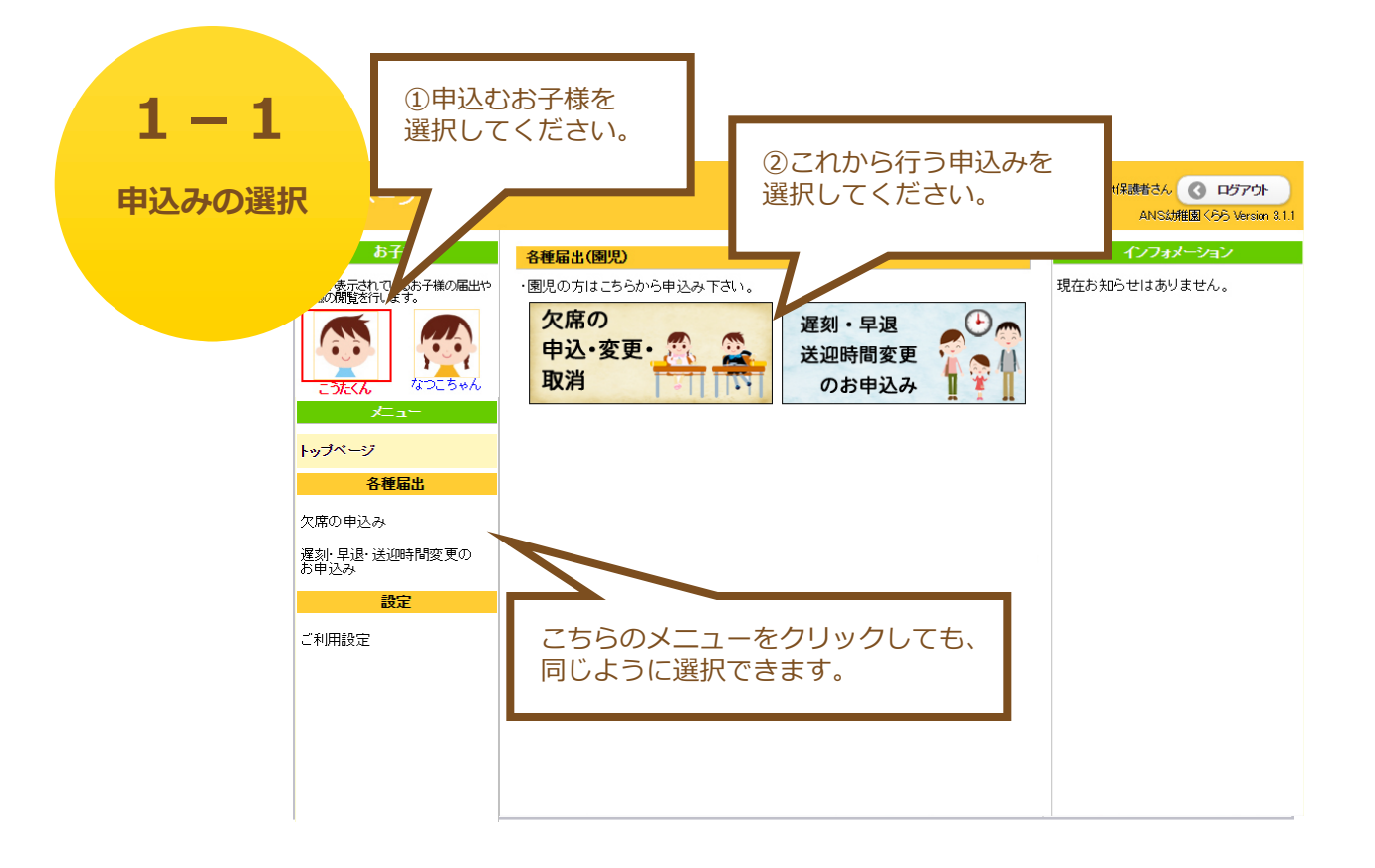

- ●欠席の申込み・変更・取消
   当日の9:30まで欠席の申込みができます。
  - ※9:30以降は必ず直接園にご連絡ください。
    → 「2欠席の申込み」へ
- ●遅刻・早退・送迎時間変更のお申込み

遅刻は、当日の9:30まで申込みができます。

※9:30以降は必ず直接園にご連絡ください。

早退・送迎時間変更は、13:00まで申込みができます。

※13:00以降は必ず直接園にご連絡ください。

●延長保育のお申込み

当日の13:00まで申込みができます。

※13:00以降は必ず直接園にご連絡ください。

→ 「3 遅刻・早退・送迎方法の変更、延長保育の申込」へ

●ご利用設定

ログインパスワードやメールアドレス、お子様のニックネームなどを 変更できます。

→ 「4ご利用設定」へ

## 2. 欠席の申込み

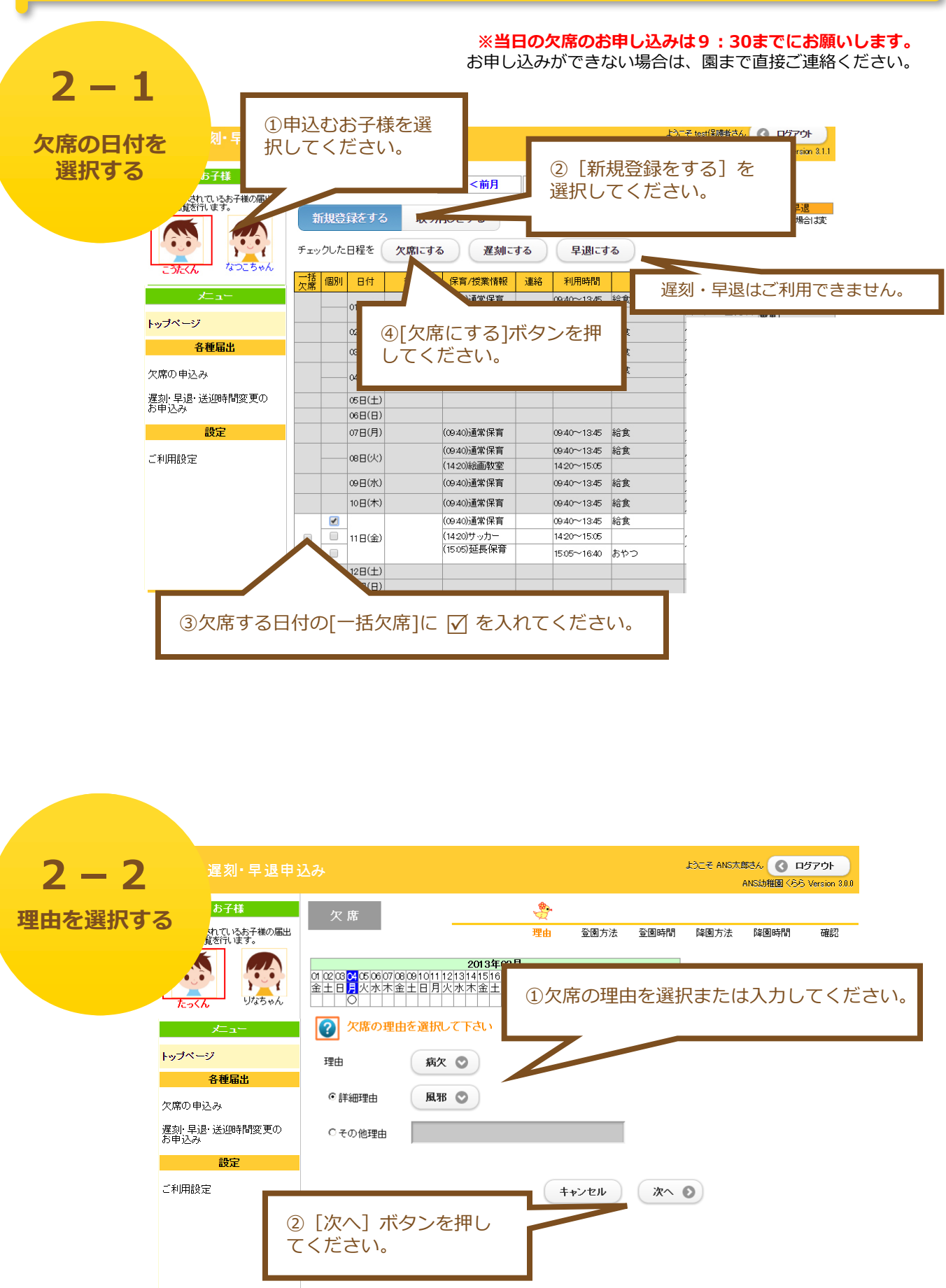

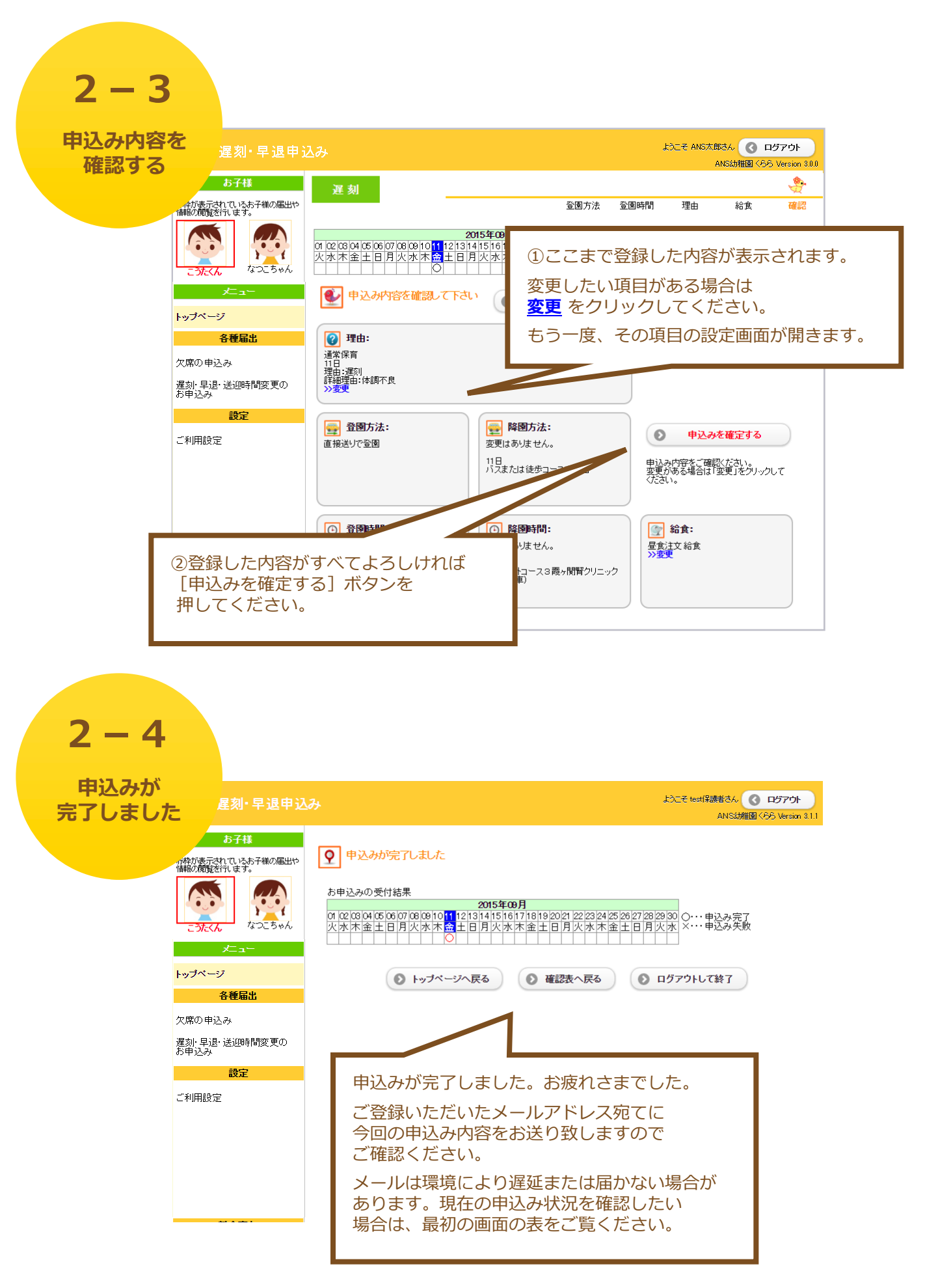

| <mark>2</mark> -<br>申込み | - 5<br>呐容     | を                | 刻·早退申込                              | み                |                    |                    |                 |                            | _        |                            | st.           | )こそ test(保護者さ) | ራ 🔇 ወቻፖዕኑ<br>(ድድ Version 211                                                                                                    |
|-------------------------|---------------|------------------|-------------------------------------|------------------|--------------------|--------------------|-----------------|----------------------------|----------|----------------------------|---------------|----------------|----------------------------------------------------------------------------------------------------|
| 確認、到                    | 変更了           | <b>1</b> る<br>通数 | お子様<br>いているお子様の届出や<br>可はす。          | 新                | <b>201</b><br>f规登録 | <b>5年</b> 9<br>をする | <b>9月</b><br>取り | <<前月<br>消しをする              | 〔<br>表   | )現在の<br>表示され               | )申込み状<br>lます。 | 、況が            | 日本 1     日本 1     日本 1     日本     日本 |
|                         |               | こうたくん            | なつこちゃん<br>太二二一                      | チェッ<br>一括<br>欠席  | ·クした日利<br>個別 E     | 呈を (<br>∃付         | 欠席にすれていた。       | る<br>遅刻ご<br>保育/授業情報        | する<br>連絡 | 利用時間                       | rる<br>給食      |                |                                                                                                    |
|                         |               | トップページ           | ;                                   |                  | 01                 | 日(火)               | 始業式             | (09:40)通常保育<br>(14:20)絵画教室 |          | 09:40~13:45<br>14:20~15:05 | 給食            | -              |                                                                                                    |
|                         |               | 4                | 冬種 届出                               |                  | 02                 | ⊟(7K)              |                 | (09:40)通常保育                |          | 09:40~13:45                | 給食            |                |                                                                                                    |
|                         |               |                  |                                     |                  | 03                 | 日(木)               |                 | (09:40)通常保育                |          | 09:40~13:45                | 給食            |                |                                                                                                    |
|                         |               | 欠席の甲込            | <i>7</i> ,                          |                  | 04                 | 日(全)               |                 | (09:40)通常保育                |          | 09:40~13:45                | 給食            |                |                                                                                                    |
|                         |               | 暹刻·早退·           | 送迎時間変更の                             |                  |                    |                    |                 | (14:20)サッカー                |          | 14:20~15:05                |               |                |                                                                                                    |
|                         |               | の中込み             |                                     |                  | 05                 | 日(土)               |                 |                            |          |                            |               |                |                                                                                                    |
|                         |               |                  | 設定                                  |                  | 06                 | U(U)               |                 |                            |          |                            |               |                |                                                                                                    |
|                         |               | ~~~~             |                                     |                  | 07                 | 日(月)               |                 | (09:40)通常保育                |          | 09:40~13:45                | 給食            |                |                                                                                                    |
|                         |               | こ利用設定            |                                     |                  | 08                 | вevo               |                 | (09:40)通常保育                |          | 09:40~13:45                | 給食            |                |                                                                                                    |
|                         |               |                  |                                     |                  |                    |                    |                 | (14:20)絵画教室                |          | 14:20~15:05                |               |                |                                                                                                    |
|                         |               |                  |                                     |                  | 09                 | 日(水)               |                 | (09:40)通常保育                |          | 09:40~13:45                | 給食            |                |                                                                                                    |
|                         |               |                  |                                     |                  |                    |                    |                 | (09:40)通常保育                |          | 09:40~13:45                | 給食            |                |                                                                                                    |
|                         | ②変            | 雨した              | い場合け                                |                  |                    |                    |                 | 117世/只育                    | 欠席       | 0950~13:45                 | 給食            | -              |                                                                                                    |
|                         | じタ            |                  |                                     | 2 0              |                    | 1-                 |                 | ニのサッカー                     |          | 14:20~15:05                |               | _              |                                                                                                    |
|                         | _<br>変更<br>なっ | しにしている           | <sup>い</sup> 固所の <u>育</u><br>S所をクリッ | <u>巴の</u><br>ノクマ | <u>い線</u><br>すると   |                    | ſ               | (15:05)延長保育                |          | 15:05~16:40                | おやつ           |                |                                                                                                    |
|                         | ≣∿r≑          | った亦き             | コオス フレキ                             | <u>, ~</u> =     | $\pm \pm =$        | +                  | - P             |                            |          |                            |               | -              |                                                                                                    |
|                         | 戓歨            | で友女              | 29 2000                             | . C a            | 223                | 10                 | _               |                            |          |                            |               |                |                                                                                                    |

# 2 - 6

| 申込み内容を取り消す                                                                                                    | 刻·早退申込み<br>57様<br>(1/587様の届出や)<br>ます。<br>第                                   | <b>2015年</b><br>「規登録をす                                                                                                    | ∓9月<br>⁻る ष                                                                                                    | <<前月<br>なり消しをする                                                                                               |                  | D [取り<br>を選択し                                                                           | )消しをする<br>してください                           | 3]<br>へ。<br>「<br>「<br>「<br>「<br>「<br>」<br>「<br>」<br>「<br>」<br>「<br>」<br>「<br>」<br>「<br>」<br>「<br>」<br>」<br>」<br>」<br>」<br>」 |           |
|----------------------------------------------------------------------------------------------------|------------------------------------------------------------------------------|----------------------------------------------------------------------------------------------------|----------------------------------------------------------------------------------------------------|----------------------------------------------------------------------------------------------------|------------------|-----------------------------------------------------------------------------------------|--------------------------------------------|----------------------------------------------------------------------------------------------------|-----------|
| <del>zst.</del> <k< th=""><th>Jane tan</th><th>)</th><th>りした日程を</th><th>記り消す</th><th></th><th></th><th>£2,001</th><th>ID GIDAEN.</th><th></th></k<> | Jane tan                                                                     | )                                                                                                    | りした日程を                                                                                                    | 記り消す                                                                                                    |                  |                                                                                         | £2,001                                     | ID GIDAEN.                                                                                                    |           |
| メ<br>トップページ<br>各<br>欠席の申込み<br>遅刻: 早退・<br>ジ<br>お申込み                                                                                                  | 一<br>二<br>二<br>一<br>一<br>一<br>一<br>一<br>一<br>一<br>一<br>一<br>一<br>一<br>一<br>一 | 日付         始第           01日(火)         始第           02日(水)         二           03日(木)         二           04日(金)         二           06日(土)         二           06日(土)         二           07日(月)         二 | 行事     ()       ()     ()       ()     ()       ()     ()       ()     ()       ()     ()       ()     ()       ()     ()       ()     ()       ()     ()       ()     ()       ()     ()       ()     ()       ()     ()       ()     ()       ()     () | 保育/授業情報<br>(0.940)通常保育<br>(1420)絵画教室<br>(0.940)通常保育<br>(0.940)通常保育<br>(1420)サッカー<br>(1420)サッカー<br>(0.940)通常保育 | 3<br>オ<br>取<br>※ | 》[チェ<br>ズタンを<br>なり消さ<br>、取り消<br>メール                                                     | ニックした日<br>押すと、申<br>これます。<br>値しの際は<br>が配信され | ]程を取<br>]込みが<br>1ません                                                                                                    | り消す]<br>。 |
| ご判用設定<br>②取り消したい<br>☑を入れてく1                                                                                                    | 所に<br>ざさい。                                                                   | 06日(火)<br>00日(水)<br>10日(木)<br>11日(金)<br>12日(土)                                                                                                    |                                                                                                    | (0940)通常保育<br>(1420)絵画教室<br>(0940)通常保育<br>(0940)通常保育<br>(0950)通常保育<br>(1420)サッカー<br>(1505)延長保育                | 運刻               | 0940~1345<br>1420~1505<br>0940~1345<br>0940~1345<br>0950~1345<br>1420~1505<br>1505~1640 | 給食<br>給食<br>給食<br>給食<br>おす<br>あやつ          |                                                                                                    |           |
| ②取り消したい<br>☑を入れてくフ                                                                                                    | 所に<br>ごさい。                                                                   | 10日(木)<br>11日(金)<br>12日(土)                                                                                                    |                                                                                                    | (0940)通常保育<br>(0950)通常保育<br>(1420)サッカー<br>(1505)延長保育                                                          | 運刻               | 0940~1345<br>0950~1345<br>1420~1505<br>1505~1640                                        | 給食<br>給食<br>あやつ                            |                                                                                                    |           |

## 3. 遅刻・早退・送迎時間の変更、延長保育の申込

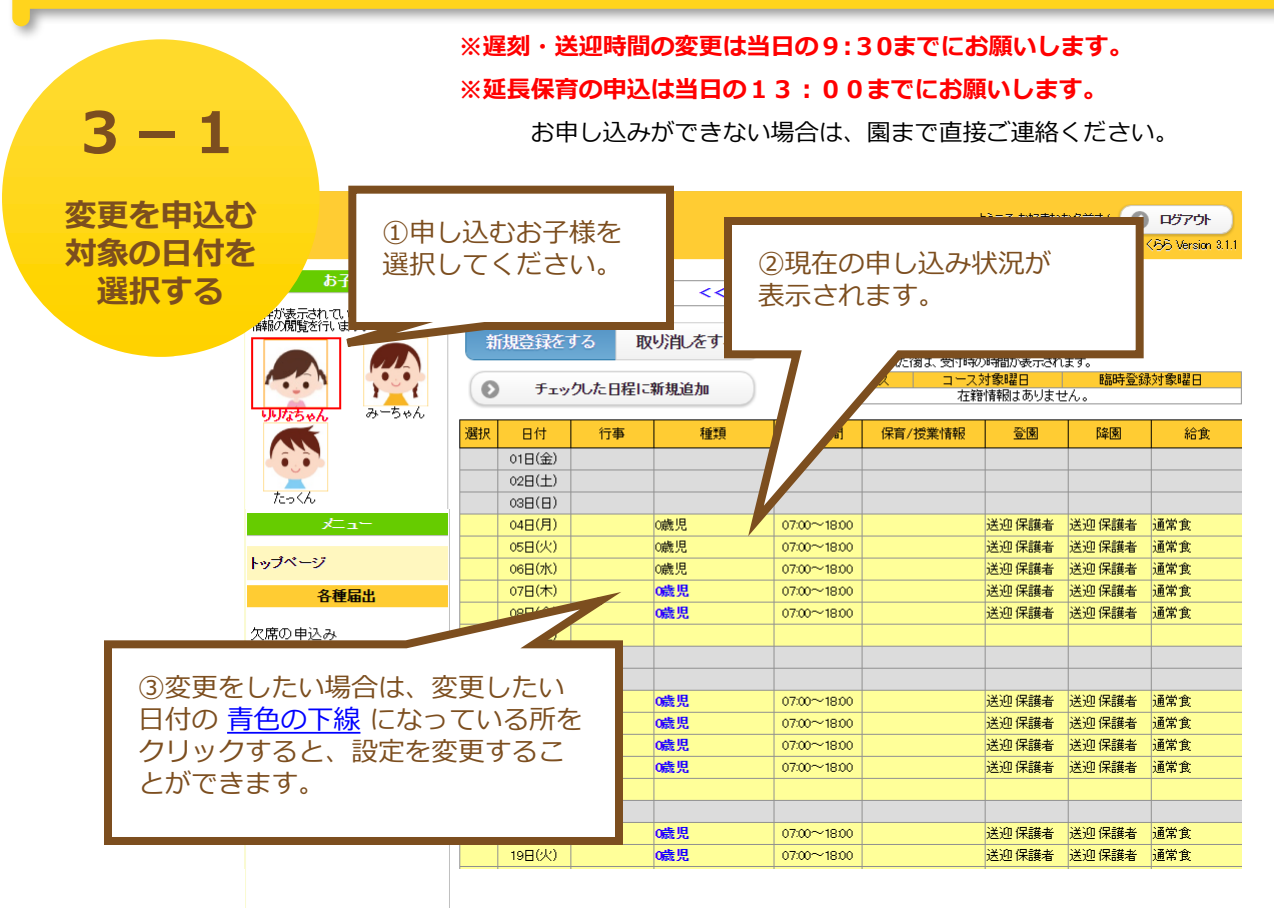

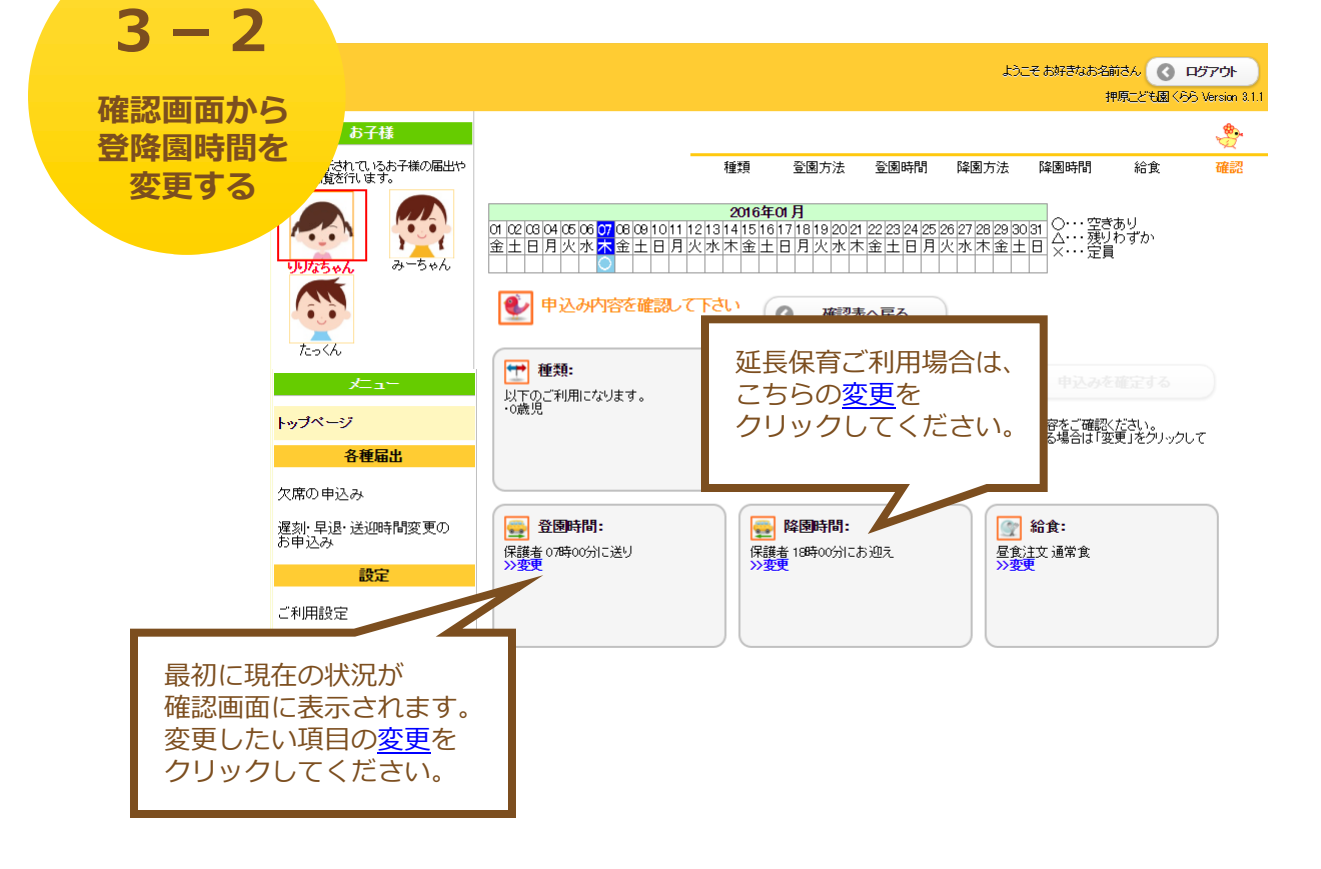

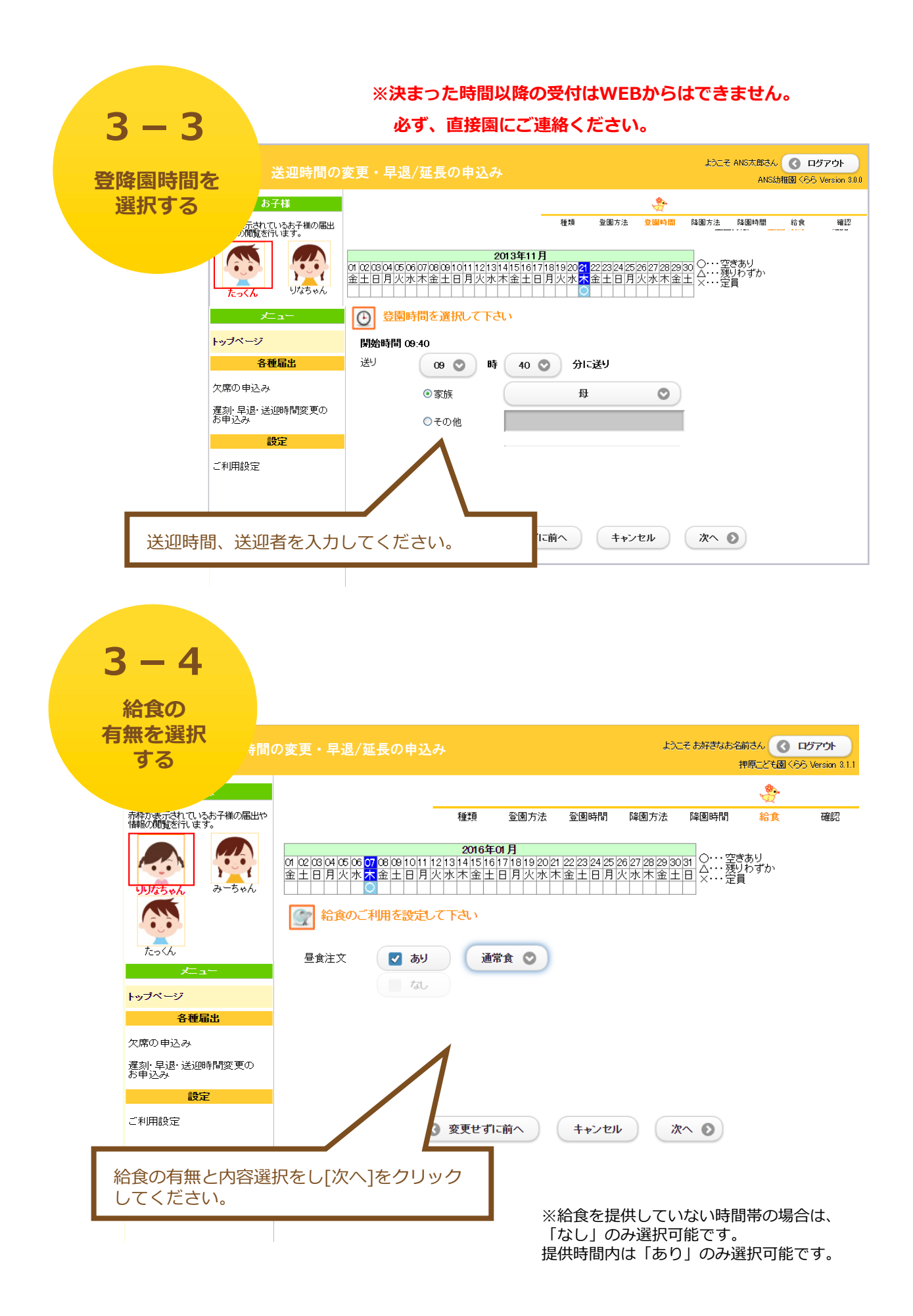

3 – 5

変更を確認する ようこそお好きなお名前さん 🔇 ログアウト 間の変更・早退/延長の申込み 押原こども園くらら Version 3.1.1 . 様 れているお子様の届出や "夏を行います。 種類 登園方法 登園時間 問題がなければ[申込み 2016年01月 01 02 03 04 05 06 07 08 09 10 11 12 13 14 15 16 17 18 19 20 21 22 23 24 金土日月火水木金土日月火水木金土日月火水木金土日月火水木金土日 を確定する]ボタンをク 4 みーちゃん リックしてください。 ●● 申込み内容を確認して下さい 0 確認表へ戻る ④ 利用時間: 种 種類: Θ 申込みを確定する \_\_\_\_\_ 以下のご利用になります。 トップページ ・0歳児 ・延長保育 申込み内容をご確認ください。 変更がある場合は「変更」をクリックして ください。 各種届出 欠席の申込み 遅刻・早退・送迎時間変更の お申込み 👳 降園時間: 🚭 登園時間: 👚 給食: 保護者 09時00分に送り 保護者 19時00分にお迎え 設定 昼食注文通常食 ご利用設定 変更した内容が反映されているか確認してく ださい。再度変更する場合は3-3からの手順 を繰り返してください。 3 - 6

申し込みが ようこそ ANS太郎さん 🔇 ログアウト 完了しました ANS幼稚園 くらら Version 3.0.0 ♀ 申込みが完了しました 「枠が表示されているお子様の届出 や情報の閲覧を行います。 お申込みの受付結果 2013年11月 5 1 01/02/03/04/05/06/07/06/0010/111/21/31/41/51/61/71/81/920/21/22/23/24/25/26/27/28/29/30 〇····申込み完了 金土日月火水木金土日月火水木金土日月火水木金土日月火水木金土日月火水木金土 ×····定員 りなちゃん トップページ トッブページへ戻る 確認表へ戻る ログアウトして終了 各種届出 欠席の申込み 遅刻・早退・送迎時間変更の お申込み 申し込みが完了しました。お疲れさまでした。 ご登録いただいたメールアドレス宛てに、 今回の申し込み内容をお送り致しますので、 ご確認ください。 メールは環境により遅延または届かない場合が あります。現在の申し込み状況を確認したい 場合は、最初の画面の表をご覧ください。

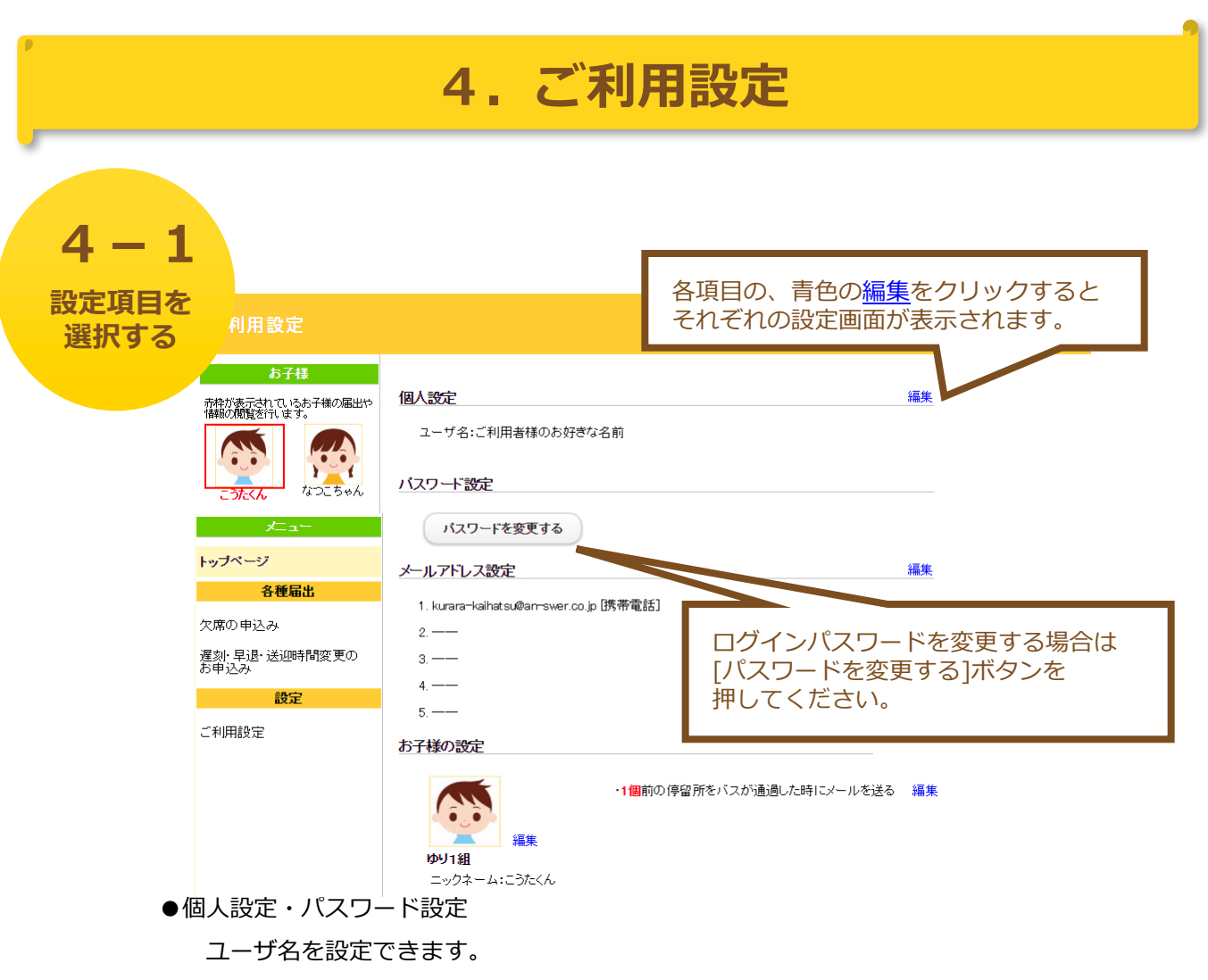

#### → 「4-2.個人設定、パスワード設定」へ

#### ●メールアドレス設定

登録完了のお知らせ、またはバス接近通過メールを受信する メールアドレスを設定できます。

#### → 「4-3.メールアドレス設定」へ

●お子様の設定

お子様のニックネーム、イメージ画像を設定できます。

→ 「4-4.お子様の設定」へ

| 4-2<br>個人設定<br>パスワード設定<br>職議<br>()<br>()<br>()<br>()<br>()<br>()<br>()<br>()<br>()<br>()<br>()<br>()<br>() | 設定<br>あ子様<br>熱でいらお子様の届出や<br>空にます。<br>なっこちゃん                | ユーザ名を変更することができます。<br>※画面右上のようこそに続いて表示される部分です。<br>個人設定<br>ユーザ名<br>ご利用者のお好きなお名前<br>*ユーザ名は全角または半角英数字で15文字まで入力することができます。 |
|----------------------------------------------------------------------------------------------------|------------------------------------------------------------|----------------------------------------------------------------------------------------------------|
| <ul> <li>トップペー</li> <li>欠席の申込<br/>遅刻:早退<br/>お申込み</li> <li>ご利用設定</li> </ul>                                 | ジ<br><mark>各種届出</mark><br>込み<br>:: 送迎時間変更の<br>設定<br>ご<br>デ | パスワード設定<br>脱えい(スワード<br>脱えい(スワードを再入力)<br>ゆり(スワードを再入力)<br>ゆり(スワードを変更することができます。<br>② 変更を保存する ② キャンセル                    |

| シアトレス<br>役定                        | メールの受信テストを行うことができま                                                                                       |
|------------------------------------|----------------------------------------------------------------------------------------------------|
| お子様<br><u> 、 代が表示されてい</u> るお子様の届出や | メールアドレスの設定                                                                                               |
|                                    | 各種届出の申込み時に配信されるメールや、様々な情報を配信するためのメールアドレスを設定します。<br>配信されるメールは、ここで登録されている全てのメールアドレスに対して送信されます。<br>メールアドレス1 |
| こうたくんなつこちゃん                        | kurara-kaihatsu@an-swer.co.jp 携帯電話 📀 🜔 テストメールを送信                                                         |
|                                    | メールアドレス2                                                                                                 |
| 各種届出                               | 携帯電話 💿 テストメールを送信                                                                                         |
| 欠席の申込み                             |                                                                                                    |
| 遅刻・早退・送迎時間変更の<br>お申込み              | 赤帝電話                                                                                                    |
| 設定                                 | メールティレス4 携帯電話 💿 テストメールを送信                                                                                |
| ご利用設定                              | メールアドレス5                                                                                                 |
|                                    | 携帯電話 📀 🔊 テストメールを送信                                                                                       |

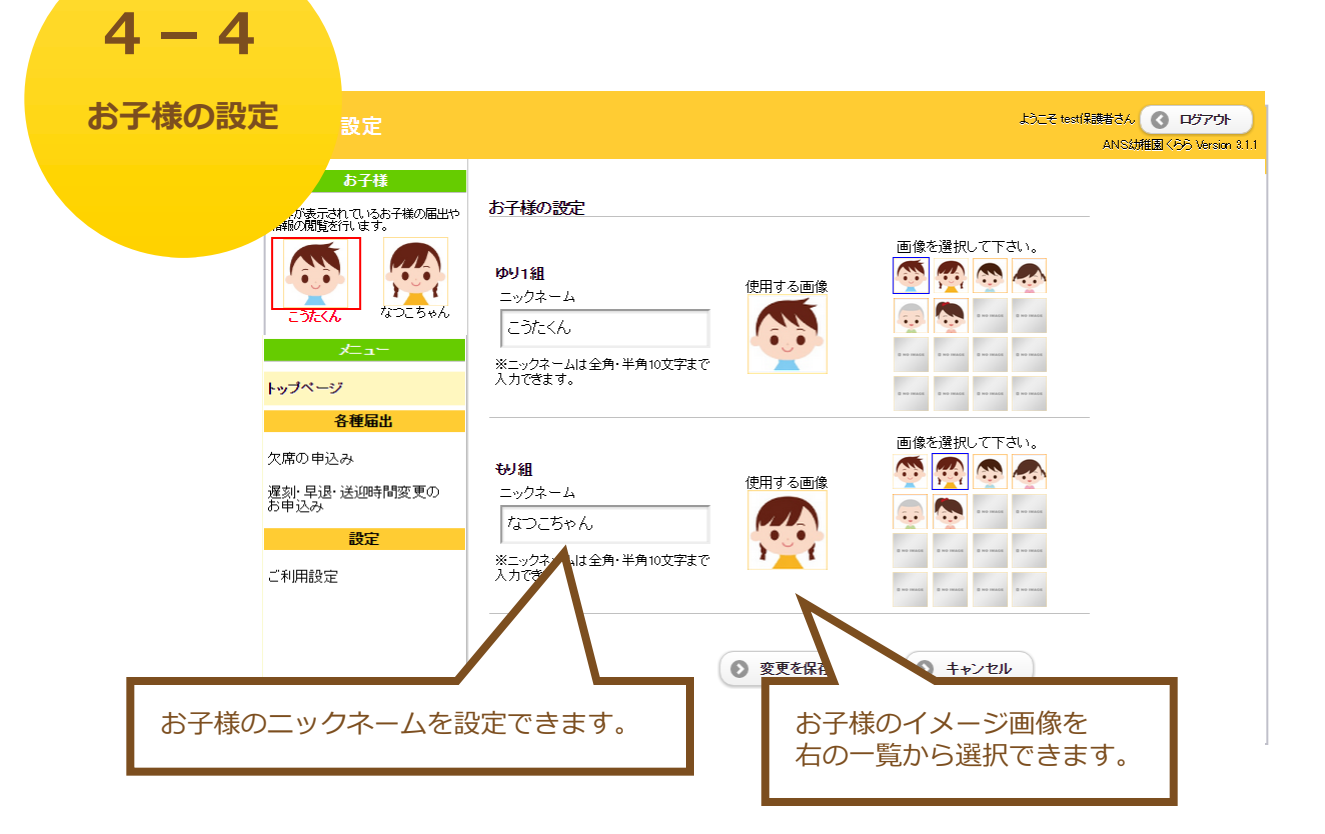